## Handleiding uitgebreid transactie rapport

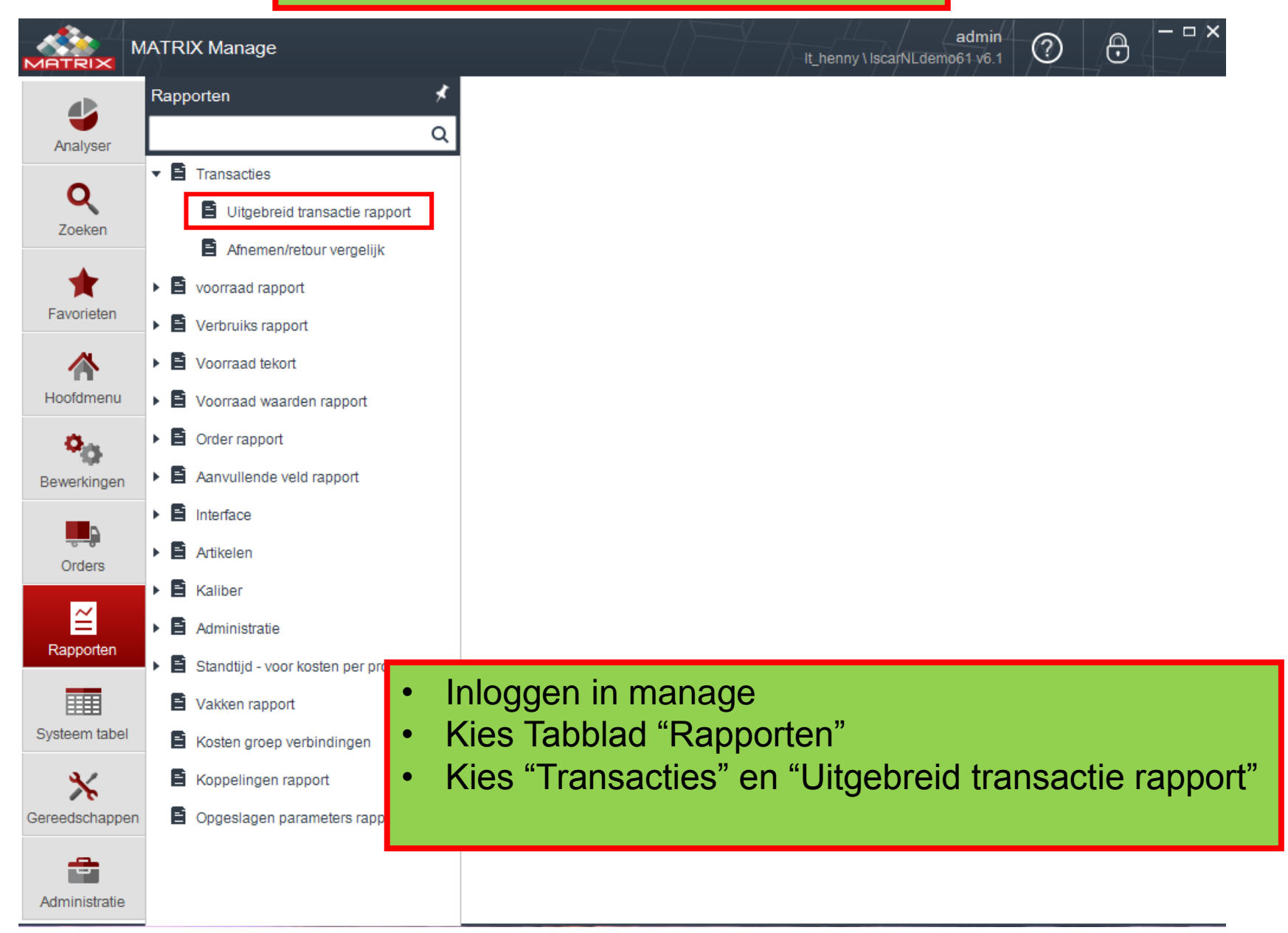

|                | IATRIX Manage                     |                                                |            |             | //         | lt_hé | enny \ Ise   | adm<br>carNLdemo61 v6 | in ?          | ⊕          |  |  |
|----------------|-----------------------------------|------------------------------------------------|------------|-------------|------------|-------|--------------|-----------------------|---------------|------------|--|--|
|                | Uitgebreid transactie x           |                                                |            |             |            |       |              |                       |               |            |  |  |
| Analyser       | ☆ 😫 🗎 🖸                           | ピ 🔒 💌                                          |            |             |            |       |              |                       |               |            |  |  |
| •              | Opgeslagen vraag sleutel:         | Omschrijving:                                  |            |             |            |       |              |                       |               |            |  |  |
| Q              | 27                                | 27 Transactie overzicht                        |            |             |            |       |              |                       |               |            |  |  |
| Zoeken         | Filteren en groeperen Kies velden |                                                |            |             |            |       |              |                       |               |            |  |  |
| +              | Type rapport                      |                                                | Pergroe    | ep:         |            |       | Маа          | krapport              |               |            |  |  |
| Favorieten     | Type rapport                      |                                                | Veld       |             |            |       |              | ● Standaard ◯ Liist   |               |            |  |  |
|                | Lijst (geen subtota               | Lijst (geen subtotaal)                         |            |             |            |       |              |                       | 0             |            |  |  |
| A Hoofdmenu    | Lijst + subtotaal                 | V     Lijst + subtotaal       Alleen subtotaal |            |             |            |       |              |                       |               |            |  |  |
| Bewerkingen    | Filter Uitgebreid                 |                                                |            |             |            |       |              |                       |               |            |  |  |
|                | Veld                              | Van                                            | tot        |             | Type soort |       | s            | Selecteer alles       |               |            |  |  |
| Orders         | Creëer datum (+ tij 🗸             | Gisteren                                       |            |             | Oplopend 🗸 |       | Search Set   |                       |               |            |  |  |
|                | Transactie types 🗸 🗸              | 2                                              | 2          |             | Oplopend 🗸 | ×     |              | Transactie            | Transactie ty | /pe naam 🔺 |  |  |
| $\simeq$       |                                   |                                                |            |             |            | 1     |              | 1                     | Aanpassen v   | ak hoevee  |  |  |
| /elden invul   | len                               |                                                |            |             |            |       | $\checkmark$ | 2                     | Afnemen       |            |  |  |
|                |                                   | ( ]                                            |            |             |            |       |              | 3                     | Ontvangen     |            |  |  |
| sij lijst + su | ptotalen", "veld"                 | keuzen n                                       | laken w    | aarop de    | noota      |       |              | 4                     | Terugleggen   | in de kast |  |  |
| roenerina r    | noet ziin Kies "c                 | order nr" a                                    | ls hii art | ikel uitner | nen        |       |              | 5                     | Overdragen    |            |  |  |

6

7

•

Nul afnemen

Voorraad tellen

- groepering moet zijn. Kies "order nr" als bij artikel uitnemen verplicht order nr gevraagd wordt. (anders kies "Creëer datum") Bij "Filter"
- Veld 1 "Creëer datum + tijd" in rechter kolom frequentie kiezen ( bijvoorbeeld "gisteren" )
- Veld 2 "Transactie types" kiezen, in rechter kolom "afnemen" kiezen
- Dan opslaan
- Kies tabblad "Kies velden"

|                    | IATRIX Manage                                                                                                    | <u> </u>                                       |                                             | admin 🕜 🕀                                                              | ×        |
|--------------------|----------------------------------------------------------------------------------------------------|------------------------------------------------|---------------------------------------------|------------------------------------------------------------------------|----------|
|                    | Uitgebreid transactie ×                                                                                                    |                                                |                                             |                                                                        | ~        |
| Analyser           | ★ 📙 🗎 🖬 👫 🚱 🗶 🕮 ✓                                                                                                    | ra                                             | apport o                                    | overzicht                                                              |          |
| <b>Q</b><br>Zoeken | Opgeslagen vraag sleutel:       Omschrijving:         27       Transactie overzicht         Filteren en groeperen       Kies velden       |                                                |                                             |                                                                        |          |
| Favorieten         | Selecteer alles                                                                                                    |                                                |                                             |                                                                        |          |
| ravoneten          | Veld naam                                                                                                    | Veld breedte                                   | Mobiel.                                     |                                                                        |          |
| ~                  | Creëer datum (+ tijd)                                                                                                    | 1,50                                           |                                             |                                                                        |          |
| Hoofdmonu          | Gebruikers naam                                                                                                    | 1,00                                           |                                             |                                                                        |          |
| Hoolumenu          | Artikel code                                                                                                    | 1,00                                           |                                             |                                                                        |          |
| O <sub>m</sub>     | Artikel omschrijving                                                                                                    | 2,20                                           |                                             | ₹                                                                      |          |
| Deurerkingen       | Aantal                                                                                                    | 1,00                                           |                                             |                                                                        |          |
| Bewerkingen        | V Waarde                                                                                                    | 1,00                                           |                                             | Ť                                                                      |          |
|                    | ✓ Order nr                                                                                                    | 1,30                                           |                                             | 1                                                                      |          |
|                    | Transactie sleutel                                                                                                    | 1,00                                           |                                             | *                                                                      |          |
| Orders             | Transactie type                                                                                                    | 1,50                                           |                                             | Ŧ                                                                      |          |
| ~                  | Creeer datum                                                                                                    | 1,00                                           |                                             |                                                                        |          |
| =                  | Fitte artikel code                                                                                                    | 1,50                                           |                                             |                                                                        |          |
| Rapporten          |                                                                                                    | 2.00                                           |                                             |                                                                        |          |
|                    |                                                                                                    | 1.00                                           |                                             |                                                                        |          |
|                    |                                                                                                    | 1,00                                           |                                             |                                                                        | <b>-</b> |
| Systeem tabel      | <ul> <li>Veld namen uit d</li> <li>Eventueel met de</li> <li>"Veld breedte" aa</li> <li>Dan opslaan</li> <li>Via "rapport over</li> </ul> | e lijst se<br>e pijlen<br>anpasse<br>zicht" ka | electere<br>de volg<br>en aan t<br>an je he | en<br>orde wijzigen<br>ekst lengte in de kolom.<br>et rapport bekijken |          |
|                    | Daarna opslaan                                                                                                    | en sluite                                      | en                                          |                                                                        |          |

## rapport overzicht

## Transactie overzicht

Geproduceerd in: 29-9-2017 8:07:21, Bij: admin

| Conditie bestuurder:   | Alle co                         | ndities     |                             |        |        |          |
|------------------------|---------------------------------|-------------|-----------------------------|--------|--------|----------|
| Creēer datum (+ tijd): | Datum                           | van vandaag |                             |        |        |          |
| Transactie types:      | Afneme                          | en,         |                             |        |        |          |
| Creēer datum (+ tijd)  | Gebruikers Artikel code<br>naam |             | Artikel omschrijving        | Aantal | Waarde | Order nr |
|                        |                                 |             |                             | 5,00   | 38,32  | 12455789 |
| 29-9-2017 8:05:02      | admin                           | 5602539     | 3M AXKT 1304PDR-MM IC928    | 4,00   | 28,80  | 12455789 |
| 29-9-2017 8:05:22      | admin                           | 6002343     | DGN 3102C IC354             | 1,00   | 9,52   | 12455789 |
|                        |                                 |             |                             | 5,00   | 38,32  | 12455789 |
|                        |                                 |             |                             | 1,00   | 6,42   | 4578165  |
| 29-9-2017 8:05:59      | admin                           | 5507283     | WNMG 06T308-TF IC9250       | 1,00   | 6,42   | 4578165  |
|                        |                                 |             |                             | 1,00   | 6,42   | 4578165  |
|                        |                                 |             |                             | 1,00   | 34,58  | 7845975  |
| 29-9-2017 8:06:28      | admin                           | 5693558     | EC100E22/32-4W10CF-S721C900 | 1,00   | 34,58  | 7845975  |
|                        |                                 |             |                             | 1,00   | 34,58  | 7845975  |
|                        |                                 |             |                             | 7,00   | 79,32  | Totaal.  |

## Automatisch laten verzenden van het rapport

|              | MATRIX Manage                                                          |                     | It_henny \ IscarNLdemo | admin<br>061.v6.1   | - □ ×            |
|--------------|------------------------------------------------------------------------|---------------------|------------------------|---------------------|------------------|
|              | Opgeslagen parameters ×<br>rapport                                     |                     |                        |                     | ~                |
| Analyser     | 5 27 × Q 💿 🖍 🖬 🛧 🖾 🖽 ∨ 1                                               |                     |                        |                     |                  |
| Q            | Opgesla<br>vraag Handmati Omschrijving<br>sleutel                      | Pagina<br>sleutel   | Type rapport           | Update<br>gebruiker | Updaten<br>datum |
| Favorieten   | 27 1 Transactie overzicht                                              | 2                   | Transactie rapport     | admin               | 29-9-2017 8:08 а |
| Bewerkingen  |                                                                        |                     |                        |                     |                  |
| Rapporten    | <ul> <li>Via "rapporten" &gt; Op<br/>krijg 'n overzicht van</li> </ul> | geslage<br>alle rap | en paramete<br>porten  | er rappo            | orten            |
| Systeem tabe |                                                                        |                     |                        |                     |                  |
| Gereedschapp | en I                                                                   |                     |                        |                     | Þ                |

|                | TRIX Manage                        | e               |              |                 | ~~~~~~~~~~~~~~~~~~~~~~~~~~~~~~~~~~~~~~~ |                    | / <del> </del> /-/- | $h = \frac{\mu}{2}$  | admi<br>It_henny\BSM.v6 | n<br>1 ⑦ | ⊕ - □ ×           |
|----------------|------------------------------------|-----------------|--------------|-----------------|-----------------------------------------|--------------------|---------------------|----------------------|-------------------------|----------|-------------------|
|                | Tijdschema rappo                   | orten ×         |              |                 |                                         |                    |                     |                      |                         |          | ~                 |
| Analyser       | T Zoek                             | ۹ 🖯             | 1            | i 🛧 🖂 🕻         | 2                                       |                    |                     |                      |                         |          |                   |
| Q              | Tijdschema<br>rapporten<br>sleutel | Gebruikers naam | Veld<br>type | Bestand<br>naam | Omschrijving                            | Tijdschema<br>tijd | Tijdschema<br>dag   | Datum<br>laatste run | Bestemming              | Actief   | Gecreëerd<br>door |
| Zoeken         | 1                                  | admin           | pdf          | Openstaande     | Openstaande orders                      | 08:00              | ledere Maa          |                      | E-mail                  | Ja       | admin             |
| +              | 2                                  | admin           | pdf          | Transactie ov   | Transactie overzicht                    | 07:00              | Dagelijks b         |                      | E-mail                  | Ja       | admin             |
| Favorieten     |                                    |                 |              |                 |                                         |                    |                     |                      |                         |          |                   |
|                |                                    |                 |              |                 |                                         |                    |                     |                      |                         |          |                   |
|                |                                    |                 |              |                 |                                         |                    |                     |                      |                         |          |                   |
| Hoofdmenu      |                                    |                 |              |                 |                                         |                    |                     |                      |                         |          |                   |
| O <sub>m</sub> |                                    |                 |              |                 |                                         |                    |                     |                      |                         |          |                   |
| Bewerkingen    |                                    |                 |              |                 |                                         |                    |                     |                      |                         |          |                   |
|                |                                    |                 |              |                 |                                         |                    |                     |                      |                         |          |                   |
| <b>.</b>       |                                    |                 |              |                 |                                         |                    |                     |                      |                         |          |                   |
| Orders         |                                    |                 |              |                 |                                         |                    |                     |                      |                         |          |                   |
| ~              |                                    |                 |              |                 |                                         |                    |                     |                      |                         |          |                   |
| Bapporton      |                                    |                 |              |                 |                                         |                    |                     |                      |                         |          |                   |
| Rapponen       |                                    |                 |              |                 |                                         |                    |                     |                      |                         |          |                   |
|                |                                    |                 |              |                 |                                         |                    |                     |                      |                         |          |                   |
| Systeem tabel  | •                                  | Kies tat        | obla         | id "Ge          | reedschapp                              | en" >              | "Tijds              | schen                | na rapr                 | porter   | ״                 |
| 37             |                                    | Niouw t         | iide         | chom            | n nonmakan                              |                    | <b>,</b>            |                      |                         |          |                   |
| <b>7</b> 6     |                                    | INIEUW L        | ijus         | CHEIN           | a aannaken                              |                    |                     |                      |                         |          |                   |
| Gereedschappen |                                    |                 |              |                 |                                         |                    |                     |                      |                         |          |                   |
|                |                                    |                 |              |                 |                                         |                    |                     |                      |                         |          |                   |
| Administratie  |                                    |                 |              |                 |                                         |                    |                     |                      |                         |          |                   |
|                |                                    |                 |              |                 |                                         |                    |                     |                      |                         |          |                   |
|                |                                    |                 |              |                 |                                         |                    |                     |                      |                         |          |                   |
|                |                                    |                 |              |                 |                                         |                    |                     |                      |                         |          |                   |
|                |                                    |                 |              |                 |                                         |                    |                     |                      |                         |          |                   |
|                |                                    |                 |              |                 |                                         |                    |                     |                      |                         |          |                   |
|                |                                    |                 |              |                 |                                         |                    |                     |                      |                         |          |                   |

|                | MATRIX Manage                 |                                |                               |                       | _henny \ IscarNL | admin<br>demo61 v6.1          | 2 8                         | – – × |
|----------------|-------------------------------|--------------------------------|-------------------------------|-----------------------|------------------|-------------------------------|-----------------------------|-------|
|                | Opgeslagen paramet<br>rapport | ters × Tijdschema rapporten ×  | Update tijdschema rappo<br>18 | <                     |                  |                               |                             | ~     |
| Analyser       | ¢ 🖬 🖁                         | •                              |                               |                       |                  |                               |                             |       |
| 0              | Gebruikers naam:              | admin                          | ✓ ···· E-mail adre            | s:                    |                  |                               |                             |       |
| Zoeken         | Omschrijving:                 | Transaktie overzicht           | V ···· Bestemming             | g: E-mail             |                  | Let op! dat b                 | oij de                      |       |
|                | Bestand naam:                 | Transaktie overzicht           | Veld type:                    | pdf                   | ~                | gebruiker oc                  | ok een E-m                  | ail   |
| Favorieten     |                               |                                | ÷                             |                       |                  | adres is opg<br>zijn gebruike | jegeven bij<br>ers profiel. |       |
|                |                               |                                | Taal.:                        |                       | ~                |                               | _                           |       |
| Hoofdmenu      | Tijdschema dag:               | Dagelijks                      | ✓ Tijdschema                  | tijd:                 | 08:00            | ~                             |                             |       |
| <b>o</b>       | Datum laatste run:            | × ×                            | Actief:                       |                       | $\checkmark$     |                               |                             |       |
| Rewerkingen    |                               |                                | Herkomst fi                   | le:                   | Verwijder o      | ud bestan 🖂                   |                             |       |
| Dewentingen    |                               |                                | Niet verstur                  | en/opslaan indien lee | ig.:             |                               |                             |       |
| Orders         | Opmerkingen:                  |                                |                               |                       |                  |                               | *                           |       |
| ~              |                               |                                |                               |                       |                  |                               | -                           |       |
| Rapporten      | Gecreëerd door:               | admin creator                  | Update gebruiker: ac          | Imin creator          |                  |                               |                             |       |
|                | Creëer datum:                 | 1-10-2017                      | Updaten datum: 1-             | 10-2017               |                  |                               |                             |       |
|                | Uitvoeren                     |                                |                               |                       |                  |                               |                             |       |
| Systeenniaber  |                               | K                              |                               |                       |                  |                               |                             |       |
| *              |                               |                                |                               |                       |                  |                               |                             |       |
| Gereedschapper | n                             | • Alle rode ka                 | aders invul                   | len                   |                  |                               |                             |       |
| <u></u>        |                               |                                |                               |                       |                  |                               |                             |       |
| Administratie  | •                             |                                |                               |                       |                  |                               |                             | •     |
|                |                               | <ul> <li>Dmv uitvoe</li> </ul> | ren kan je                    | deze opo              | dracht t         | testen                        |                             |       |